If you are using Internet Explorer 11 for your browser, you need to add the webcam IP address into your compatibility view setting.

To do this, click on the link to view the webcam. http://67.76.127.7/cgi-bin/guestimage.html

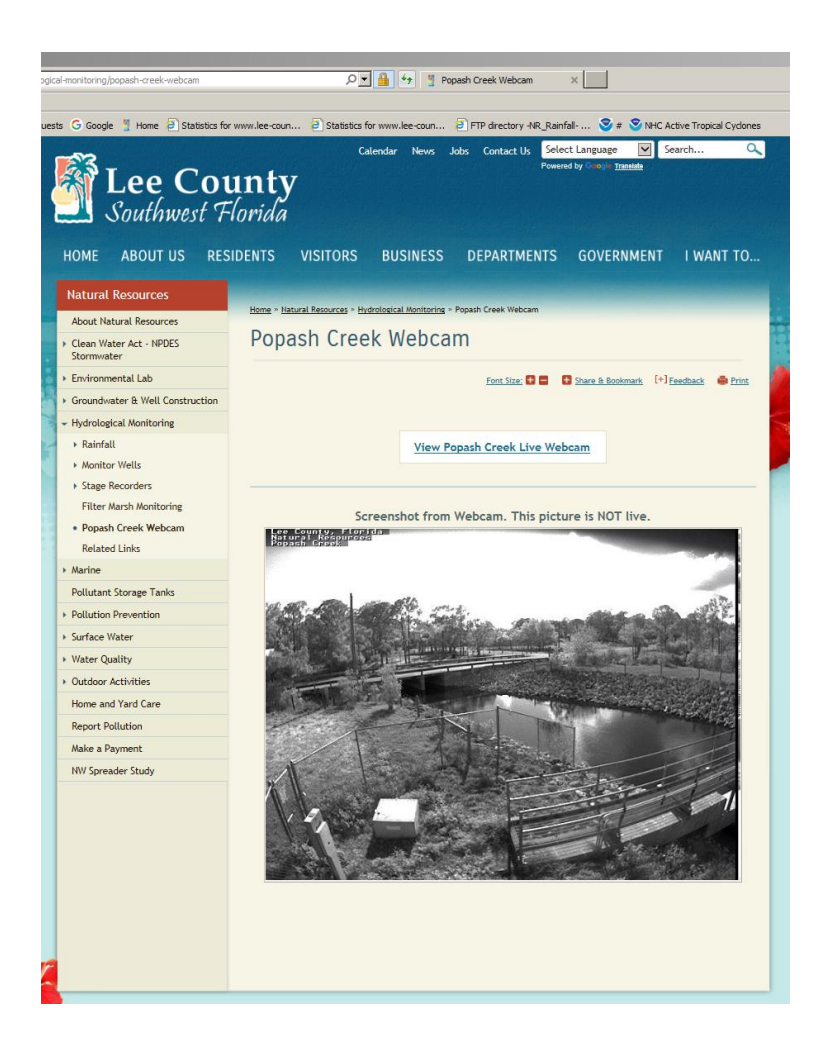

You will come to this page. On the menu bar near the top of the browser click the tools button and then go down to the compatibility view setting and click it.

| A ain Gauge Data C G Delete browsing history Ctrl+Shift+Del Crl+Shift+Del Crl+S | ile Edit View Favorites                | Tools Help                                                                                                    |                                | ¥7                                                |
|----------------------------------------------------------------------------------------------------|----------------------------------------|----------------------------------------------------------------------------------------------------|--------------------------------|---------------------------------------------------|
| Pour Constant and Constant and Menu      Were downloads     Ctrl+3     Pour Constant and Ctrl+3     Pour Constant and Ctrl+3     Subscribe to this freed     Freed discovery     Windows Update      Performance dashboard     Ctrl+Shift+U     F12 Developer Tools     Report website problems                                                                                                    | Rain Gauge Data C G MOBOTIX D12 Popasi | Delete browsing history<br>InPrivate Browsing<br>Turn on Tracking Protection<br>ActiveX Filtering<br>Fix connection problems<br>Reopen last browsing session. | Ctrl+Shift+Del<br>Ctrl+Shift+P | Home Statistics for www.lee-coun Statistics for w |
| Compatibility View settings       Subscribe to this feed       Feed discovery       Windows Update       Performance dashboard       Ctrl+Shift+U       F12 Developer Tools       Report website problems                                                                                                    | 9 2001-2015 <u>MOBOTIX AG</u> Germany  | View downloads<br>Pop-up Blocker<br>SmartScreen Filter<br>Manage add-ons                                                                                      | Ctrl+J                         | Menu                                              |
| Performance dashboard Ctrl+Shift+U<br>F12 Developer Tools Report website problems                                                                                                    |                                        | Compatibility View settings<br>Subscribe to this feed<br>Feed discovery<br>Windows Update                                                                     |                                |                                                   |
| Report website problems                                                                                                    |                                        | Performance dashboard<br>F12 Developer Tools                                                                                                    | Ctrl+Shift+U                   |                                                   |
| Internet options                                                                                                    |                                        | Report website problems<br>Internet options                                                                                                    |                                | Q                                                 |

This will open the compatibility view settings. It will have the webcam IP address "67.76.127.7" for you to add. Just click on the add button.

| Compatibility View Settings                                                                                                    | ×                  |
|----------------------------------------------------------------------------------------------------|--------------------|
| Change Compatibility View Settings                                                                                                    |                    |
| Add this website:                                                                                                    |                    |
| 57.76.127.7                                                                                                    | Add                |
| Websites you've added to Compatibility View:                                                                                                    |                    |
|                                                                                                    | Remove             |
| <ul> <li>Display intranet sites in Compatibility View</li> <li>✓ Use Microsoft compatibility lists</li> <li>Learn more by reading the <u>Internet Explorer privacy</u></li> </ul> | <u>y statement</u> |
|                                                                                                    | Close              |

This will add the IP address into the Compatibility view.

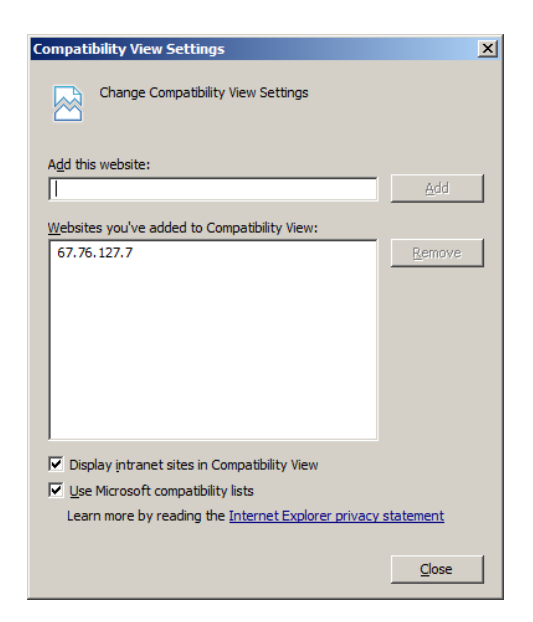

Click close and you're done. You should only have to do this once unless you remove the address. If you don't see the webcam, refresh your browser.